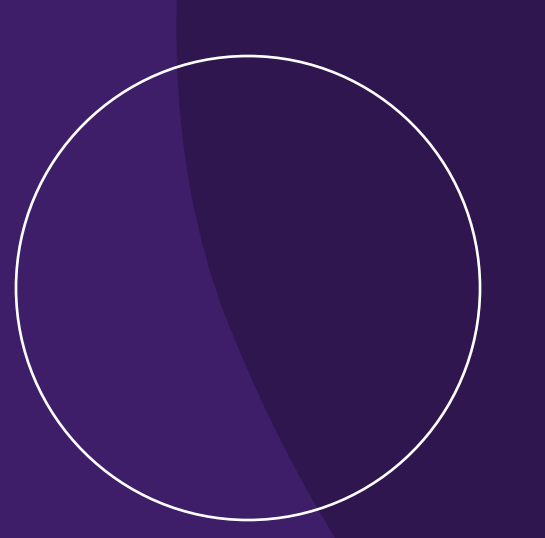

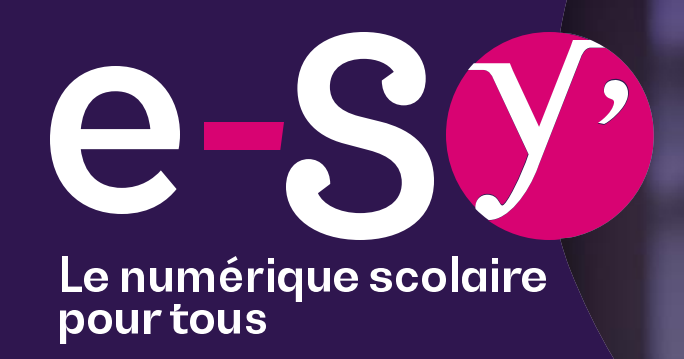

#### Prise en main de la gestion parentale avec Jamf Parent depuis un smartphone ou une tablette

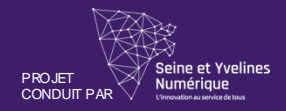

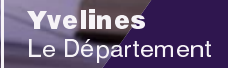

## Sommaire.

- 1. Première connexion
- 2. Verrouillage d'applications
- 3. Création des règles d'applications

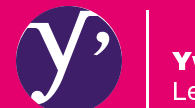

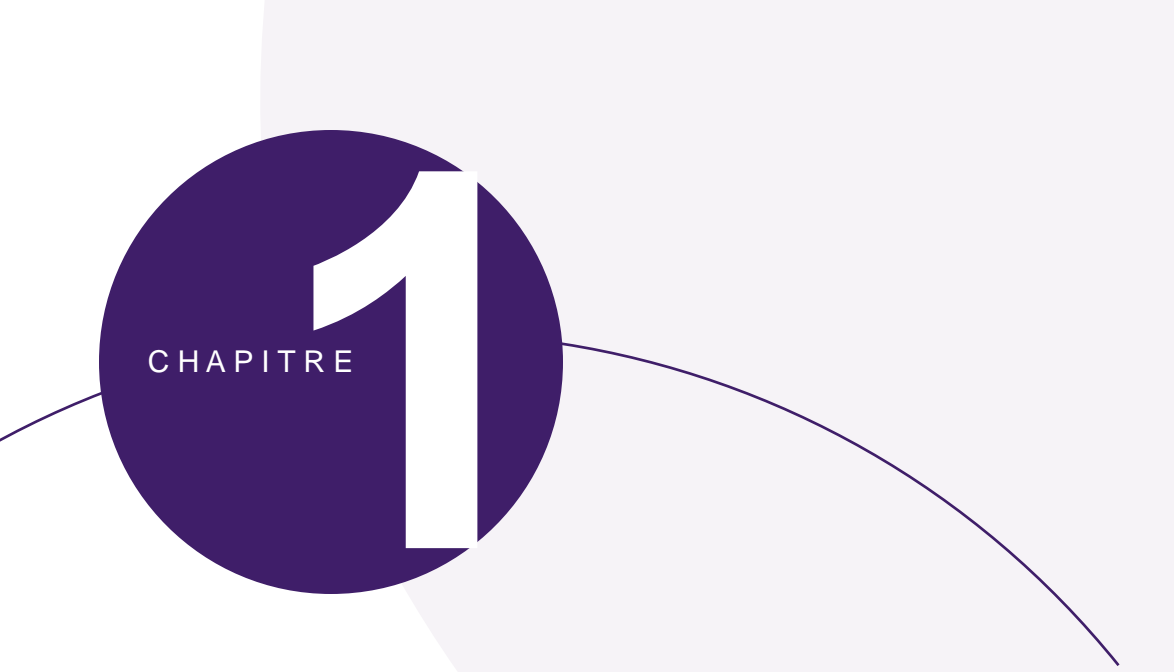

### **Première connexion**

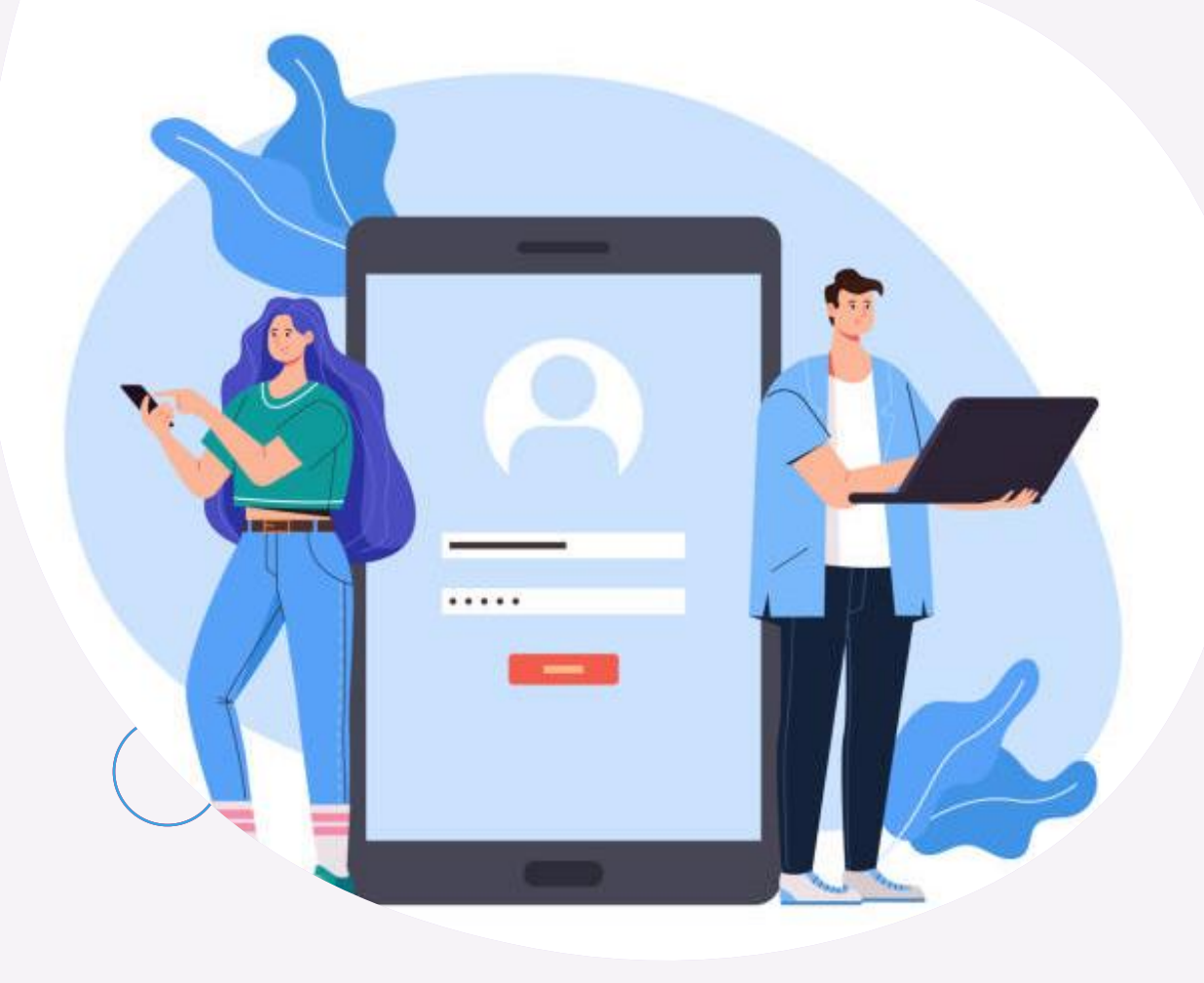

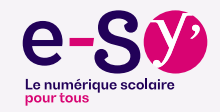

#### Prérequis techniques et matériels

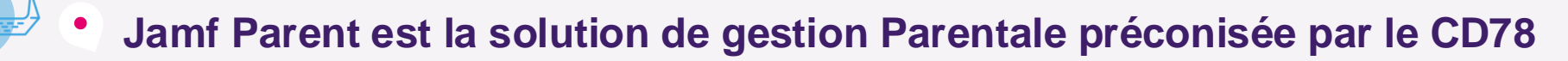

- Limiter l'utilisation de l'iPad à quelques applications pendant un temps donné en choisissant <u>Activer le verrouillage de l'application</u>
- ✓ Interdire l'accès à une ou plusieurs application(s) en choisissant Limiter la fonctionnalisé du dispositif

Jamf Parent Vidéo

Programmer des restrictions à certaines heures en choisissant <u>Règles d'appareil</u>

 Accès depuis un iPad / iPhone (App Store)

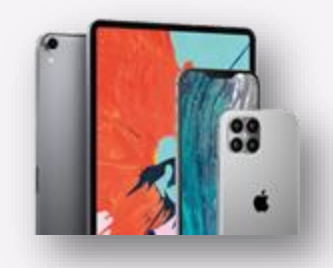

Accès depuis un appareil Android (Google Store)

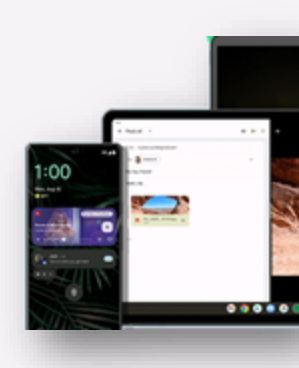

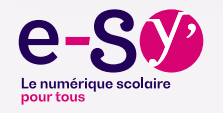

#### Prérequis techniques et matériels

La gestion parentale s'applique tous les jours en dehors des heures de cours.

- Lundi / Mardi / Jeudi / Vendredi de 17h00 à 7h45
- Mercredi de 14h00 à 7h45

5 •

- Samedi et Dimanche : toute la journée
- Pendant les vacances scolaires : effectif tout le temps
- Au sein de l'établissement, les outils de contrôle prennent le relais
- Une application restreinte n'est pas complètement désinstallée, elle est simplement masquée, invisible pour l'enfant.

Pas d'inquiétude, il y a donc aucun risque de perte des travaux des enfants.

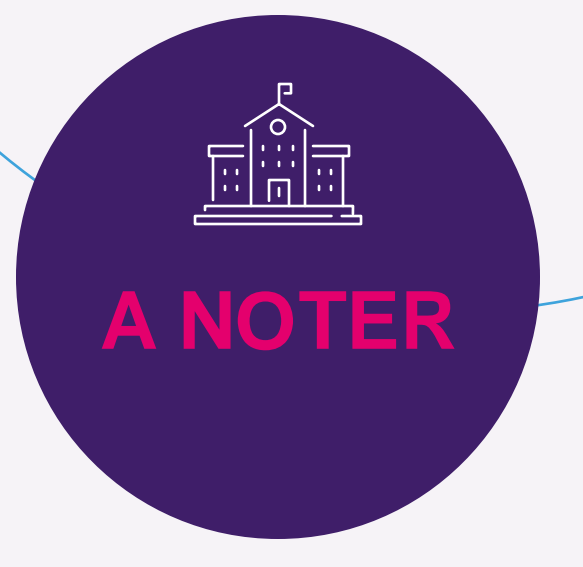

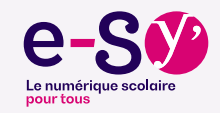

#### **Réactualisation des comptes Parents**

Si vous vous étiez déjà connectés à l'application Jamf Parent durant l'année scolaire 2023/2024, nous vous invitons à suivre les étapes ci-dessous.

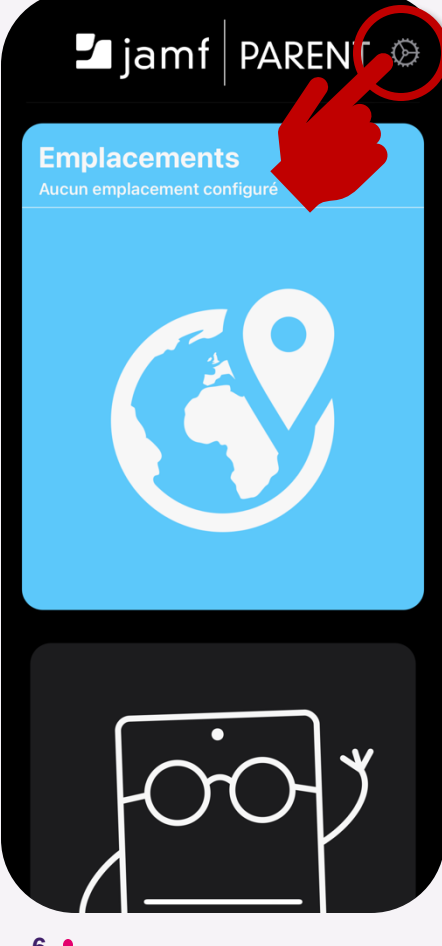

| Paramètres                     | ОК            |
|--------------------------------|---------------|
| ASSISTANCE                     |               |
| Documents d'assistance         | <b>&gt;</b>   |
| VIE PRIVÉE                     |               |
| Déclaration de confidentialité | <b>⊘</b> >    |
|                                | ve aux donnée |
| СОМРТЕ                         |               |
| Nino ROUSSEAU                  | Supprimer     |
| VERSION DE L'APPLICATION       |               |
| v4.3.2 (8                      | <u> </u>      |
|                                |               |
|                                |               |

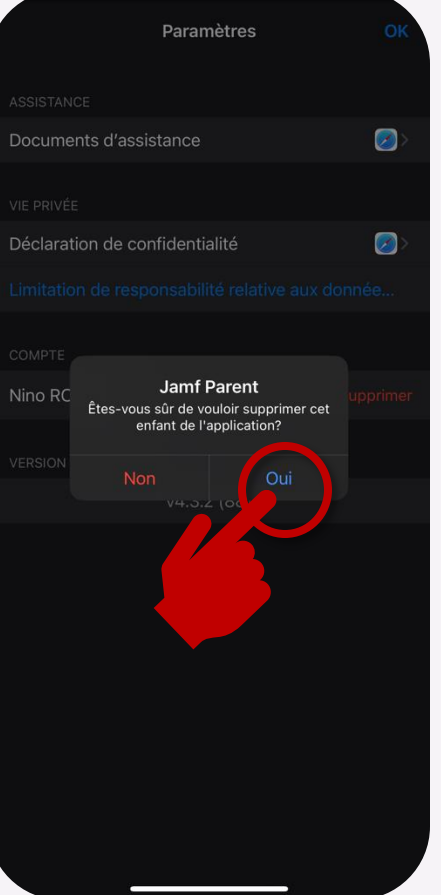

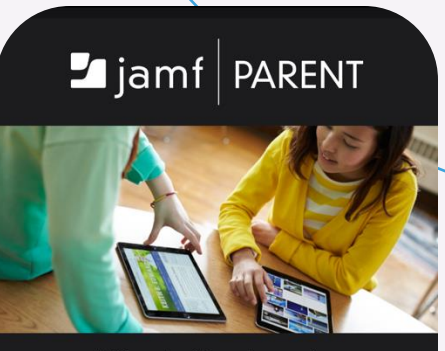

Utilisez Jamf Parent pour gérer l'appareil de votre enfant.

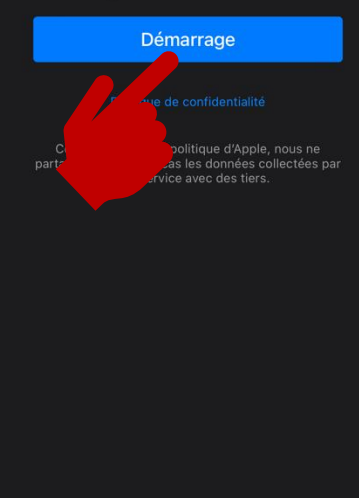

Merci de bien vouloir renseigner vos identifiants fournis pour cette année scolaire 2024/2025

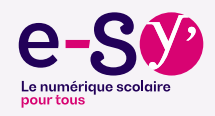

#### **Connexion depuis un smartphone ou une tablette**

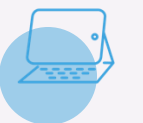

✓ Vos identifiant et mot de passe se trouvent dans le message reçu dans l'ENT NEO (messagerie)

Nom d'utilisateur: johndoe@ecollege78.fr Mot de passe: 9181

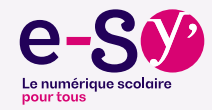

#### **Connexion depuis un smartphone ou une tablette**

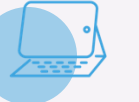

jamf PARENT

#### **Depuis l'application Android ou Apple**

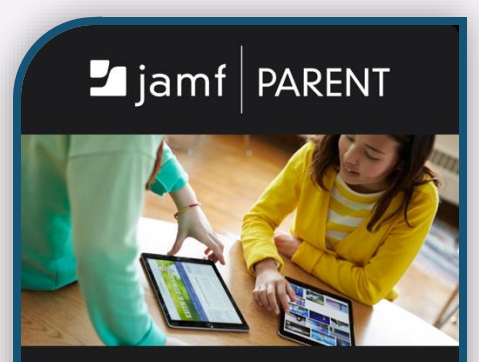

Utilisez Jamf Parent pour gérer l'appareil que l'école a remis à votre enfant.

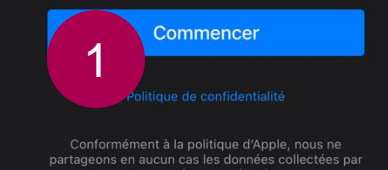

1 - Cliquer sur

**COMMENCER** 

À l'aide des instructions fournies par l'école de votre enfant, scannez le code QR sur le périphérique fourni par l'école de votre enfant ou connectezvous à l'aide de vos informations d'identification Jamf Parent. OU SE CONNECTER

2

⊿jamf PARENT synumerique .jamfcloud.com neil SE CONNECTER 3

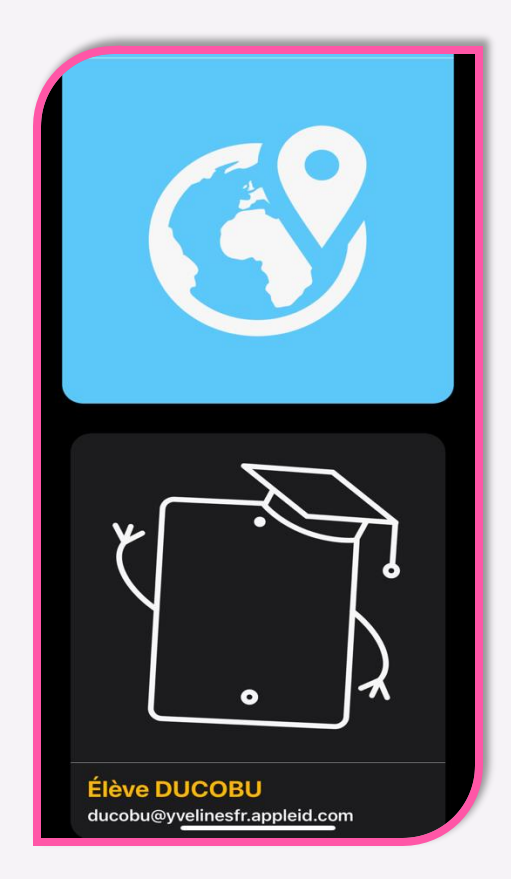

4 - Bienvenue sur l'interface Jamf Parent

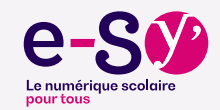

2 – Cliquer sur **SE CONNECTER**  3 - Renseigner l'URL: synumerique + Identifiant + Mot de Passe reçu dans NEO (différent de votre code ENT)

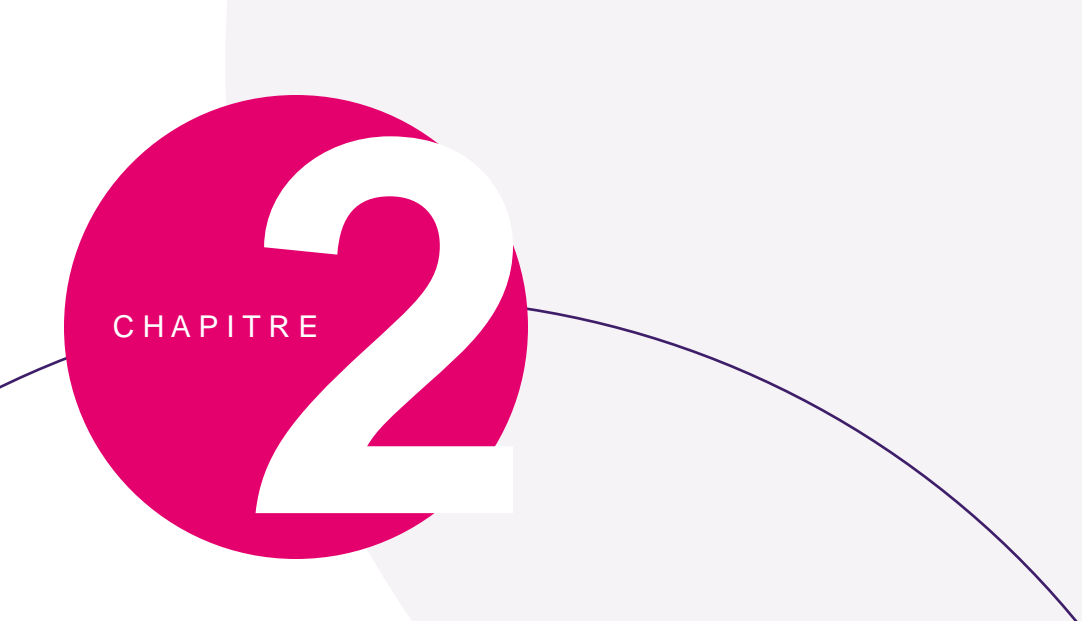

# Verrouillage d'application

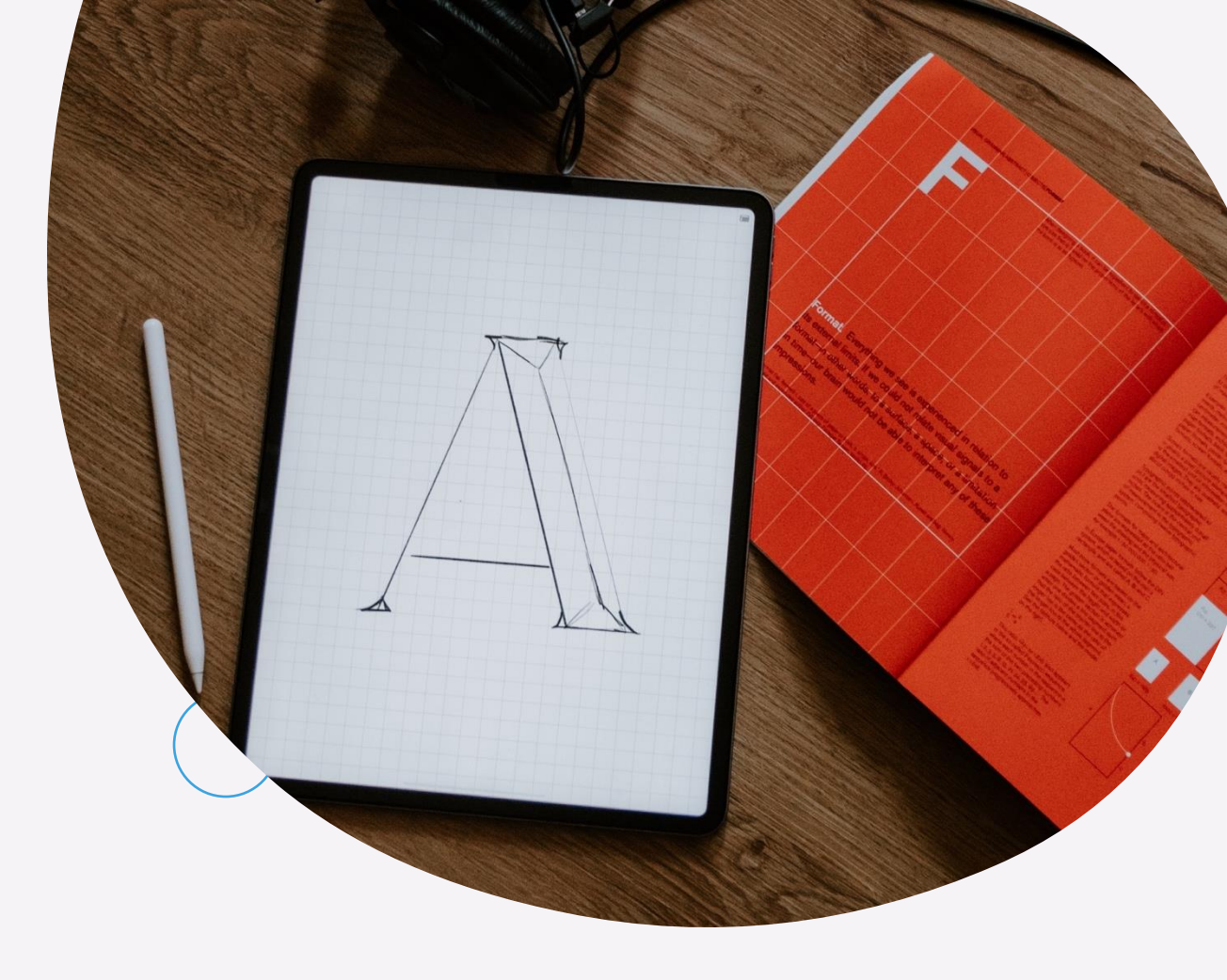

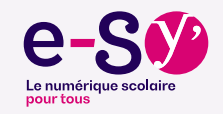

#### Verrouillage d'applications

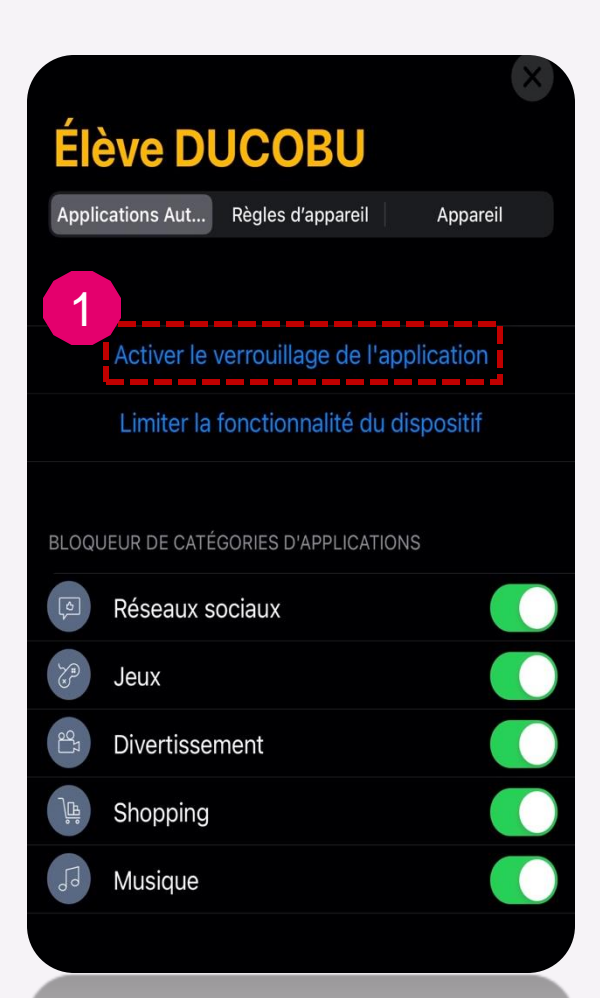

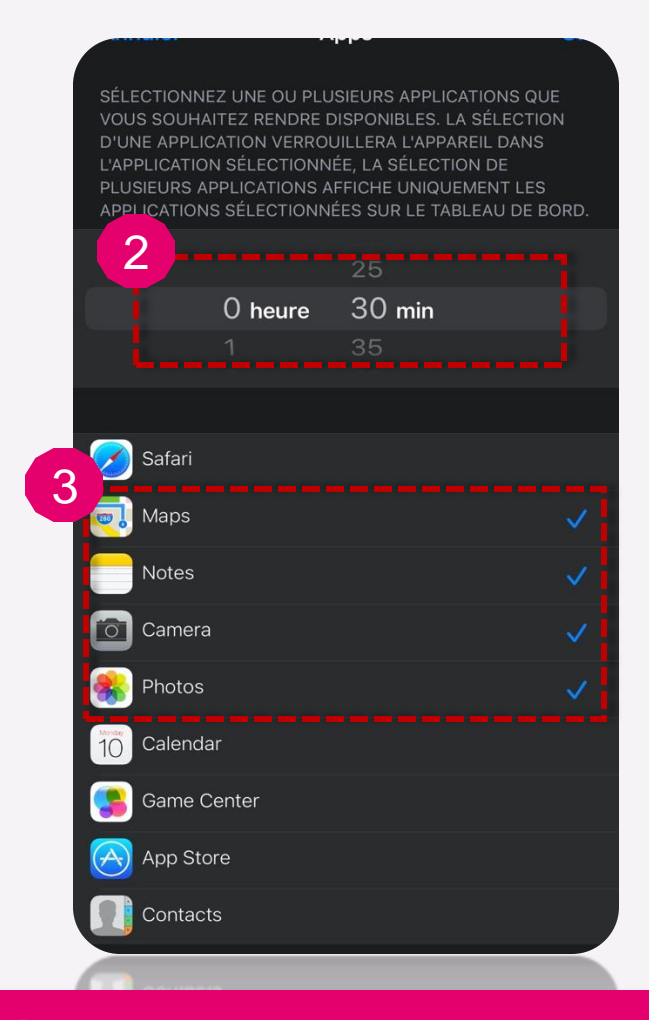

Seules les apps sélectionnées seront visibles sur l'iPad de votre enfant et ce pendant le temps choisi

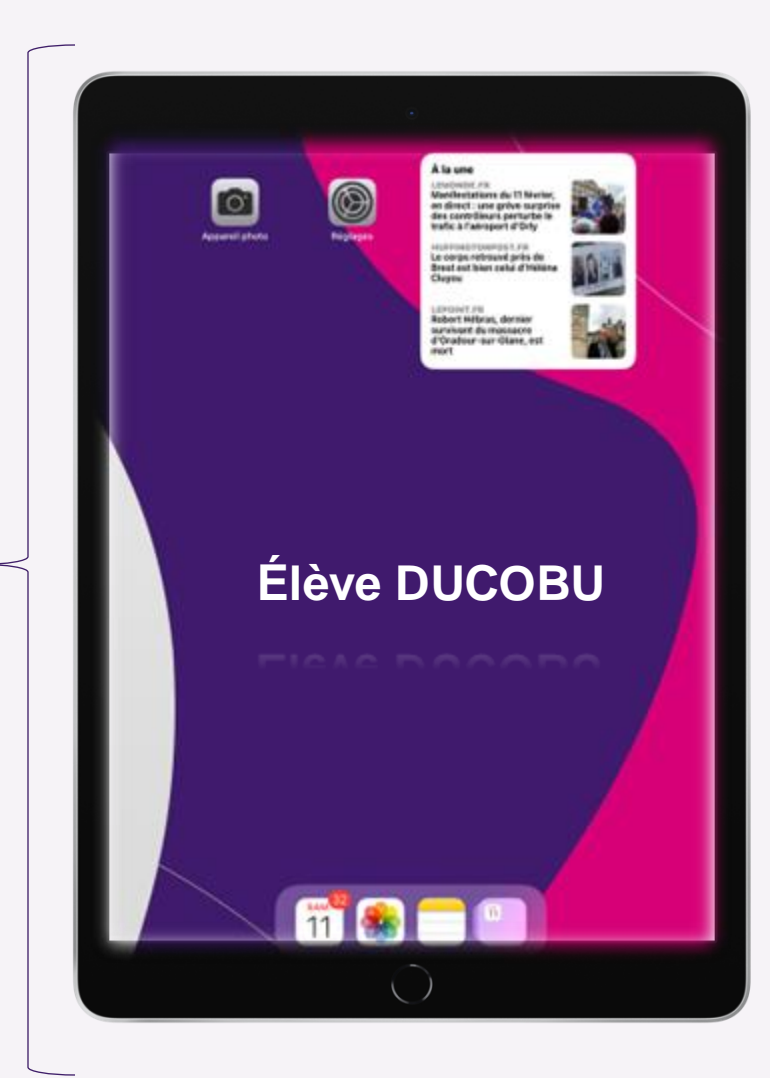

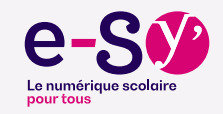

#### Limiter des fonctionnalités

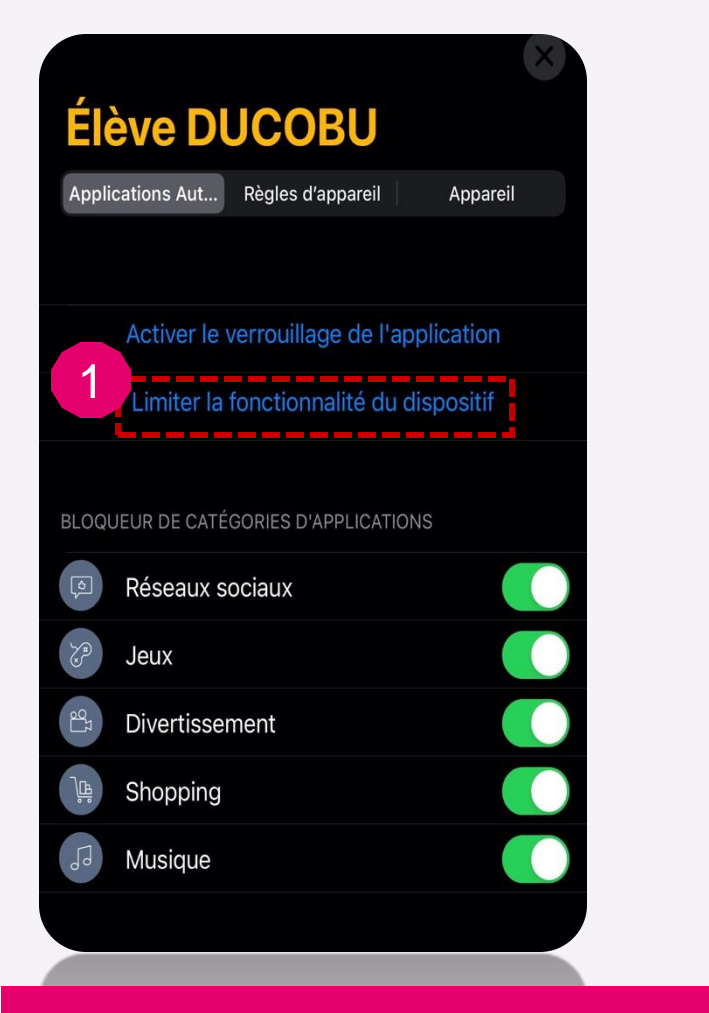

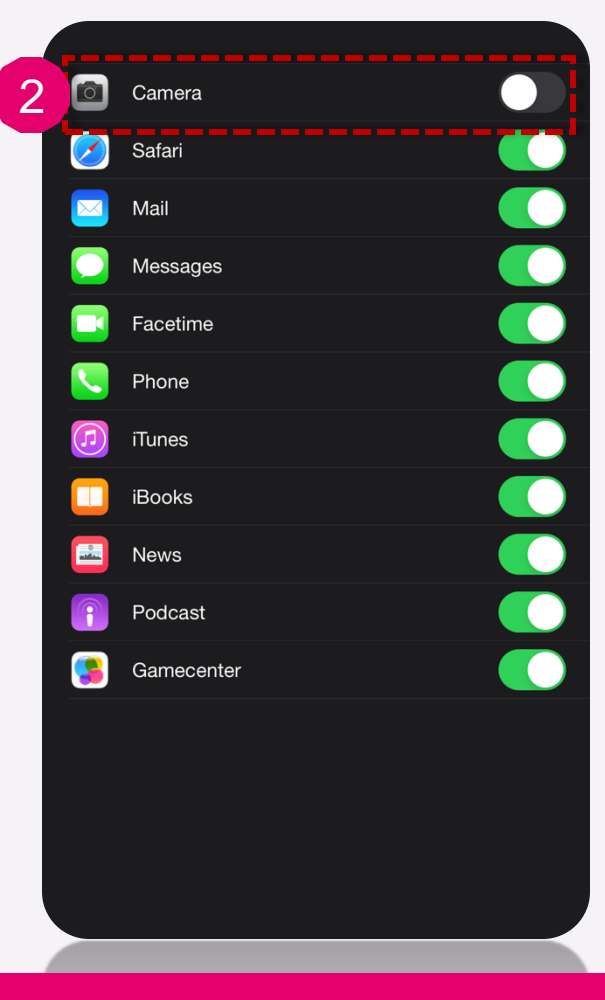

La fonctionnalité sélectionnée disparait de l'iPad de votre enfant

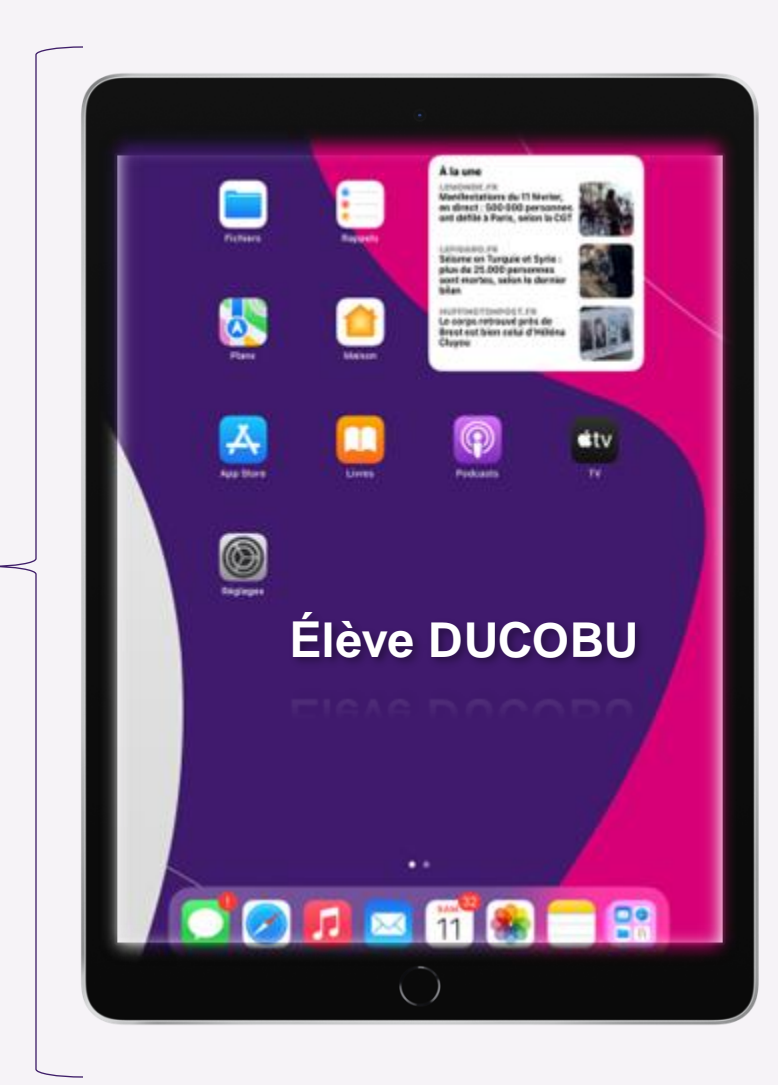

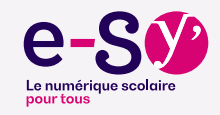

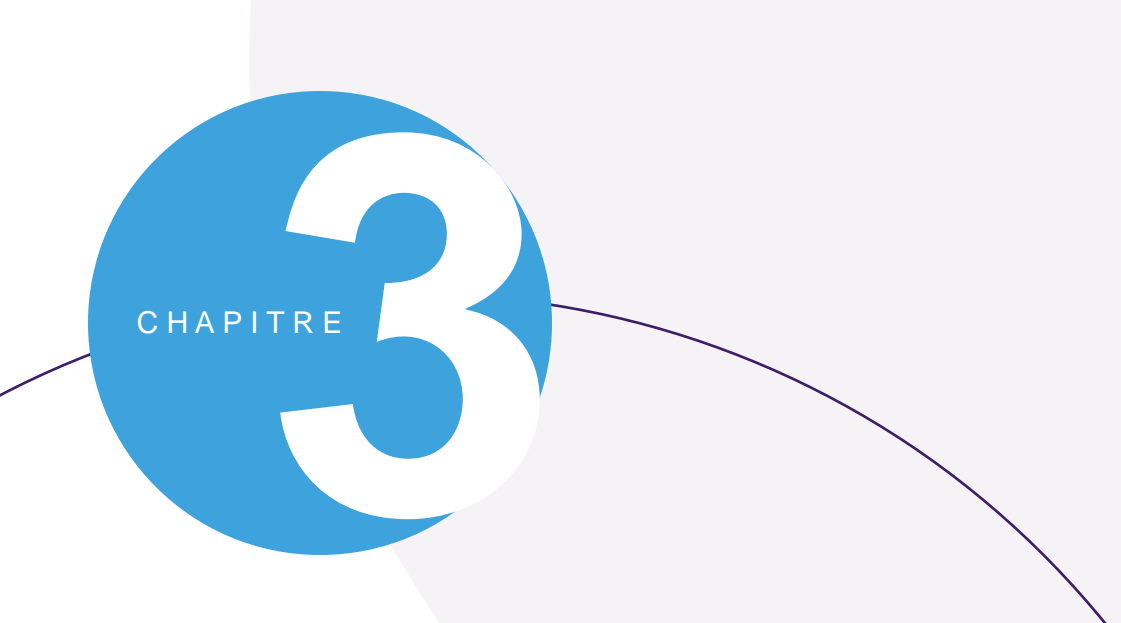

#### Création des règles d'applications

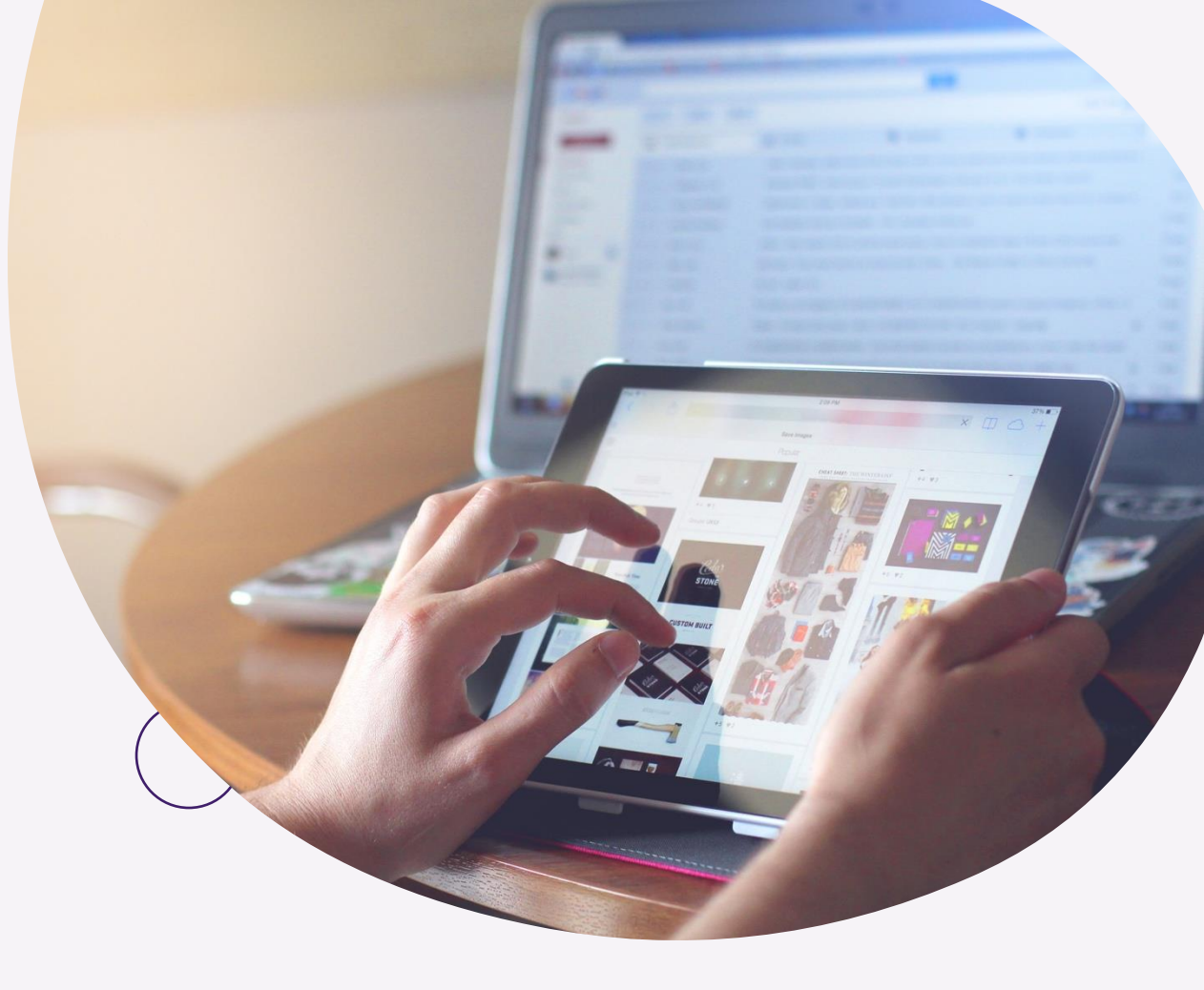

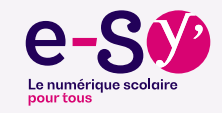

#### Définir une règle d'appareil

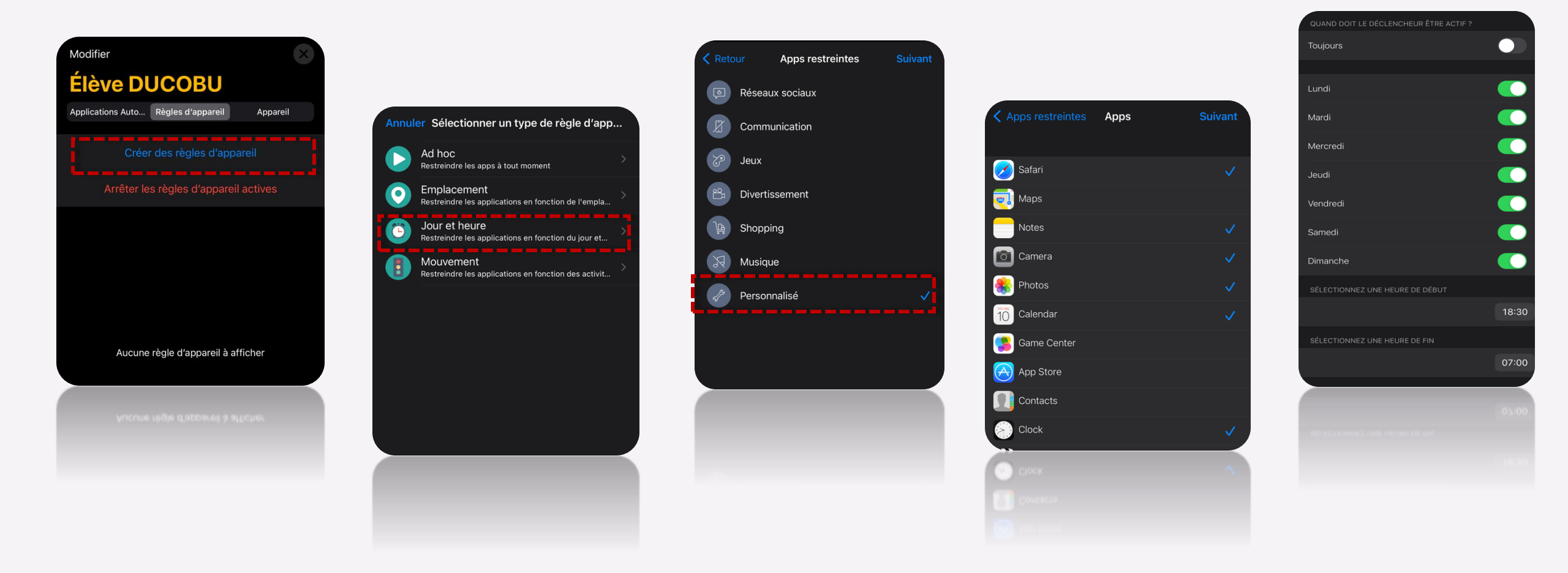

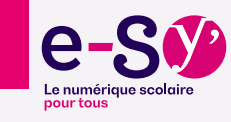

Mise en place d'une règle qui s'appliquera automatiquement au jour et à l'heure souhaités

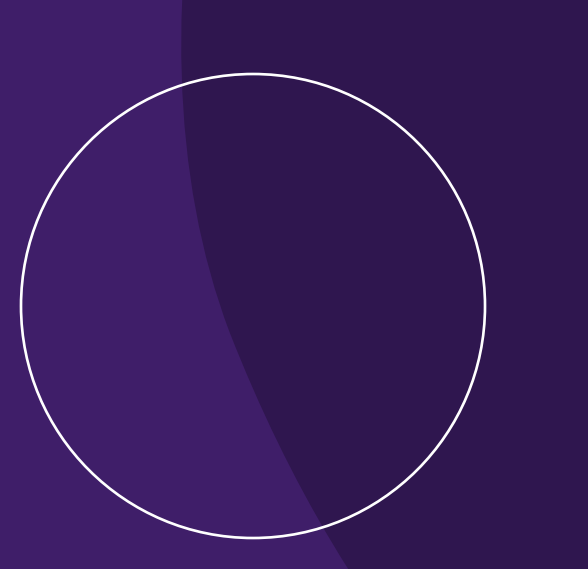

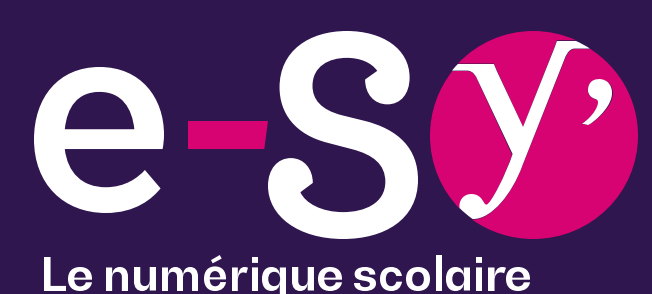

Le numérique scolaire pour tous

Merci

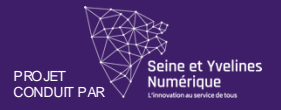

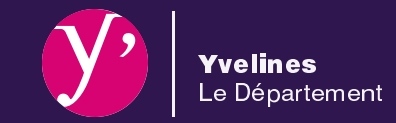